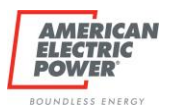

| AEP Business Partners – ARCOS Login |                                                                                                    |  |
|-------------------------------------|----------------------------------------------------------------------------------------------------|--|
| First Time Login                    |                                                                                                    |  |
| 1                                   | Receive External email from <u>callout@rostermonster.com</u> with the subject line: Credentials for ARCOS<br>Mobile Workbench.<br>Copy the USER NAME. This will be your <u>username</u> for ARCOS login.<br>H<br>While working vou may be asked to use ARCOS Mobile Workbench to receive work assignments.<br>To access the application, please visit the <u>Apple App Store</u> or <u>Google Play Store</u> and download the "ARCOS Mobile Workbench" app. Select the "First Time User" option and use the following credentials:<br>Apple App Store:<br>Google Play Store:<br>User Name:<br>Company:<br>Then follow the on screen instructions to set your password.<br>Thanks |  |
|                                     | REF:                                                                                                    |  |
| 2                                   | Download and open the ARCOS application on your mobile device.<br>Select First time User at the bottom of the screen.                                                                                                    |  |
| 3                                   | Enter the User Name from your email into the Username field.  First Time User Username Company 4 Digit PIN Device Info - Active Phone Active Phone Active Phone Confirm Password Confirm Password                                                                                                    |  |
| 4                                   | Enter in <b>aep</b> in the company name field. The PIN and phone fields will disappear.                                                                                                    |  |

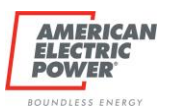

|       | arcos                                                                                                |
|-------|----------------------------------------------------------------------------------------------------|
|       | First Time User                                                                                      |
|       | Username                                                                                             |
|       | A123456                                                                                              |
|       | Company<br>aep                                                                                       |
|       | Password                                                                                             |
|       |                                                                                                    |
|       | Confirm Password                                                                                     |
|       | SUBMIT                                                                                               |
|       |                                                                                                    |
| 5     | Enter the <b>password</b> you would like to use and select <b>Submit</b> .                           |
|       | NOTE: Use cybersecurity best practices for safe passwords ARCOS will require you to use a            |
|       | capital letter, a lowercase letter, and a number in your password.                                   |
|       |                                                                                                    |
|       | RESULT: A Server Response Message: Update Successful will appear and you will receive an             |
|       | email from <u>callout@rostermonster.com</u> with a subject line: AEP – Account Alert! Stating that a |
|       | password was just created for your account.                                                          |
|       | Service Research                                                                                     |
|       | Update Successful                                                                                    |
|       |                                                                                                    |
|       | ОК                                                                                                   |
|       |                                                                                                    |
|       | ARCOS User Account Email                                                                             |
|       |                                                                                                    |
|       | for:                                                                                                 |
|       |                                                                                                    |
|       | We are writing to inform you that a password was just created for your ARCOS                         |
|       | account using the First Time Login feature                                                           |
|       |                                                                                                    |
|       | If you did not initiate this, please contact your ARCOS administrator.                               |
| 6     | On the login screen, enter your Username [User Name from email], your newly created password, and    |
|       | AEP in the company field.                                                                            |
|       | NOTE: AEP is not case sensitive.                                                                     |
| Steps | tor Resetting Your Password on the ARCOS Mobile Workbench application                                |
| 1     | ARCOS Mobile Workbench REQUIRES that you make one login attempt prior to selecting Forgot            |
|       | Passworu anu walt ou seconus/ 1 minute.                                                              |

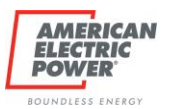

|   | Login Failed<br>Login/Password not found.                                                                                                    |
|---|----------------------------------------------------------------------------------------------------|
| 2 | On the ARCOS Mobile Workbench application, select Forgot Password.                                                                                                    |
| 3 | Enter your Username and Email Address [provided to AEP by your company].  ARCOS PROD Login Issues - Password Reset  Login Issues To request a password reset, please enter your username and the email address associated with your account. Username*  Email Address*  Reset Password  Return to the ARCOS PROD Login page                                      |
| 4 | Select Reset Password. RESULT: If you provided the correct username and email address associated with your account, you will see a Request Submitted screen. ARCOS PROD Login Issues - Password Reset Request Submitted Login Issues An email has been sent to: Please follow the link in the email to complete the request. Return to the ARCOS PROD Login page |
| 5 | When you receive the email from <u>callout@rostermonster.com</u> , click/copy the link to reset your password.<br>NOTE: The reset url/link is only valid for 3 hours!                                                                                                    |

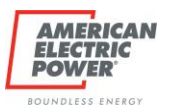

|   | ARCOS User Account Email                                                                                                    |
|---|----------------------------------------------------------------------------------------------------|
|   | for:                                                                                                    |
|   |                                                                                                    |
|   | Password reset request                                                                                                    |
|   | Please click the following link to reset your password.                                                                                                    |
|   | Click <u>here</u> or copy this URL into your browser:                                                                                                    |
|   |                                                                                                    |
|   | This link is valid until: 04/04/2023 15:46 ET                                                                                                    |
|   | RESULT: A Password Reset window opens in your browser.                                                                                                    |
| 6 | Create your new password and confirm it, and then select <b>Submit.</b>                                                                                                    |
|   | NOTE: Use cybersecurity best practices for safe passwords. ARCOS will require you to use a capital letter, a lowercase letter, and a number in your password. Your new password must be different from your previous password. |
|   | Password Reset                                                                                                    |
|   | Please create a new password.                                                                                                    |
|   | New Password *                                                                                                    |
|   | Confirm Password *                                                                                                    |
|   |                                                                                                    |
|   | Submit                                                                                                    |
|   | Return to the ARCOS QA Login page                                                                                                    |
|   |                                                                                                    |
|   | RESULT: You will receive a confirmation message that says the save was successful and your<br>password was updated                                                                                                    |
|   | ARCOS                                                                                                    |
|   | Save successful                                                                                                    |
|   | Password updated.                                                                                                    |
| 7 | Return to the ARCOS Mobile Application and log in with your username and your new password.                                                                                                    |